## GET CONNECTED

## Quick Guides – Access Encompass Partner Connect<sup>™</sup> through SmartClient

Last Revised Date: 05/01/2024

From within a loan, select **Tools** from either the top navigation or side panel, then select **MI Center**.

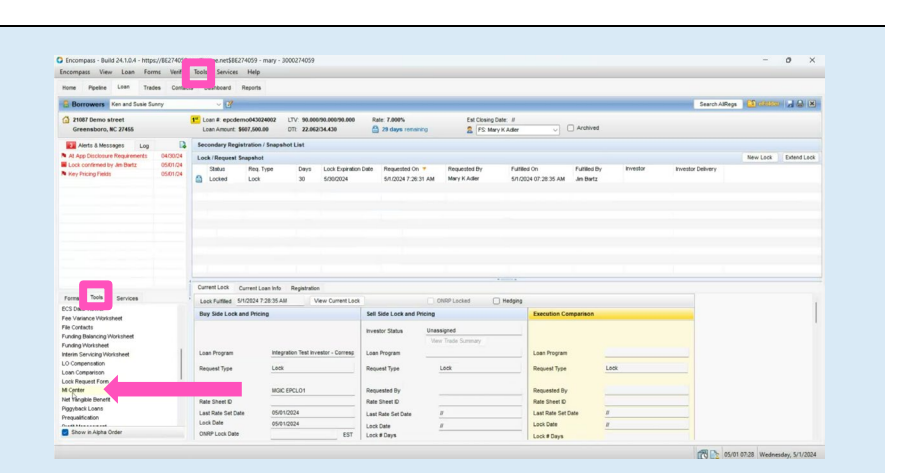

MGIC

The Mortgage Insurance Center (MI Center) window will open. Select MGIC from the New Order drop-down list.

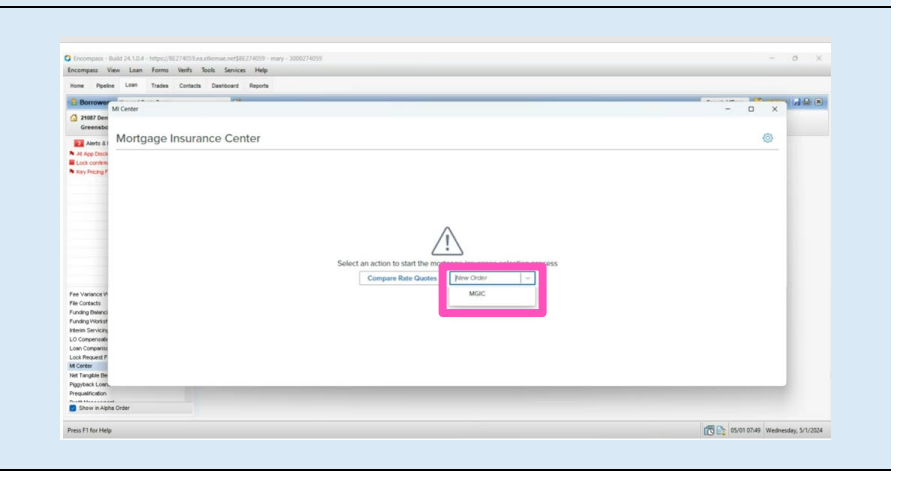

Your MGIC Representative mgic.com/contact

#24-18111 05/01/2024

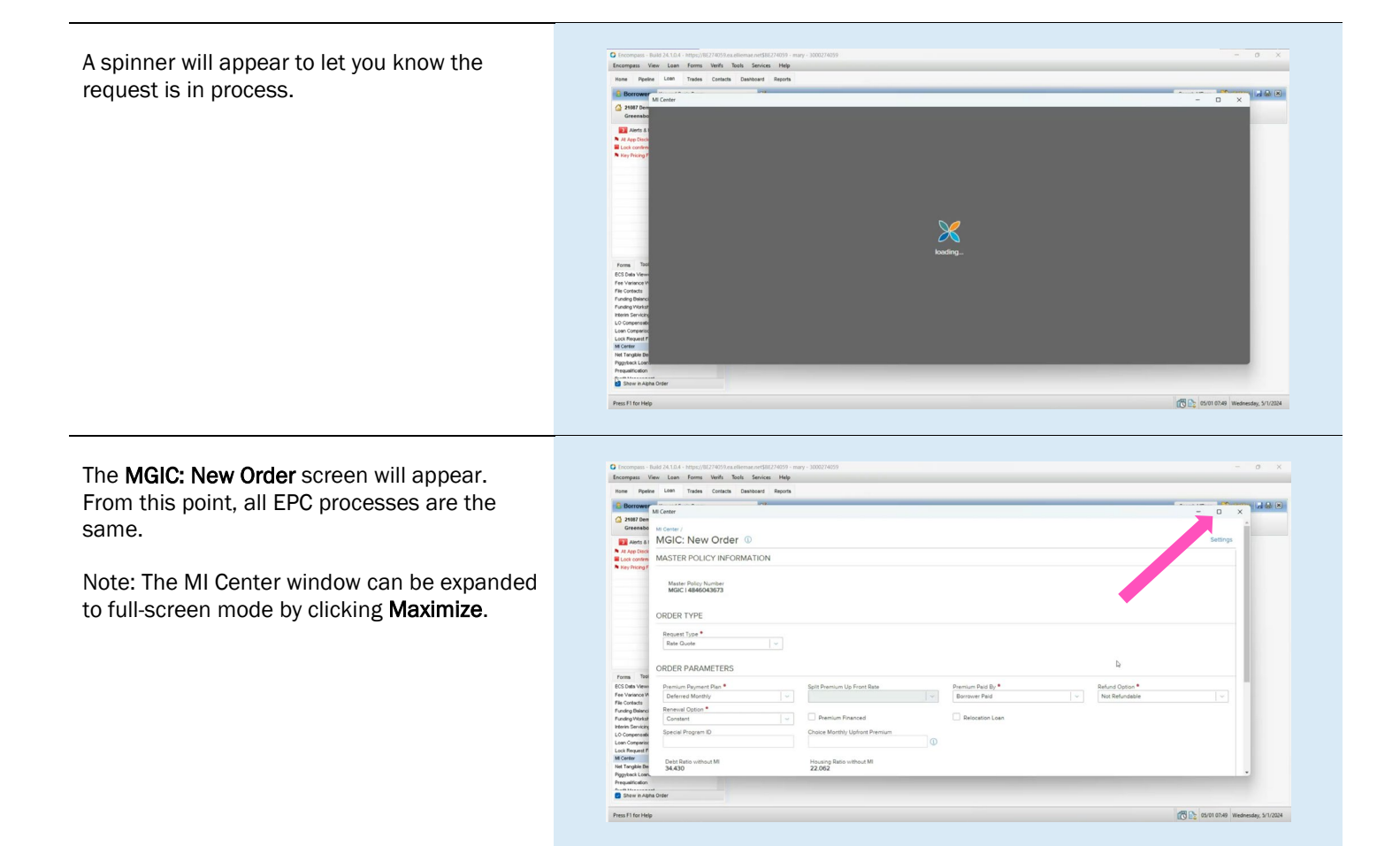